## CARSI 资源用户访问流程 (PQDT)

输入网址: http://www.pqdtcn.com/

1. 点击右上角用户头像登录按钮,进入登录界面,选择"CARSI账号登录"按钮;

| ProQuest 学位论文全文检索平台                                                                    |                                             | 謝客(8869P-117.147.9.228) 简体中文・ | ñ | å | Â | • | ? |
|----------------------------------------------------------------------------------------|---------------------------------------------|-------------------------------|---|---|---|---|---|
|                                                                                        |                                             |                               |   |   |   |   |   |
|                                                                                        |                                             |                               |   |   |   |   |   |
|                                                                                        | 已经有PQDT账户                                   |                               |   |   |   |   |   |
| 如果您还没有PQDT账户                                                                           | 登录账户                                        |                               |   |   |   |   |   |
| 创建PQDT联户                                                                               | 登录密码                                        | CARSI                         |   |   |   |   |   |
| <ul> <li>ProQuest论文检索与直找</li> <li>ProQuest论文购买推荐</li> <li>ProQuest论文全文重看与下载</li> </ul> | <ul> <li>记住密码 忘记密码?</li> <li>登 录</li> </ul> | CARSI账号登录                     |   |   |   |   |   |
|                                                                                        | 首页                                          |                               |   |   |   |   |   |

2. 页面跳转至"浙江大学统一身份认证",身份认证通过后即可访问数据库。

|                 | 中文[Engle<br>浙江大学统一身份认证<br>UNIFIED IDENTITY AUTHENTICATION | ish |
|-----------------|-----------------------------------------------------------|-----|
| The line line   | 浙大通行证                                                     |     |
| and a subscript | ▲ 志辺登录或得? 登录 □ 记住我                                        |     |
|                 | 国际校区师生登录<br>↓ INTL LD<br>第三方账号登录<br>① ② ③                 |     |

## 浙江大学国际联合学院(海宁国际校区)

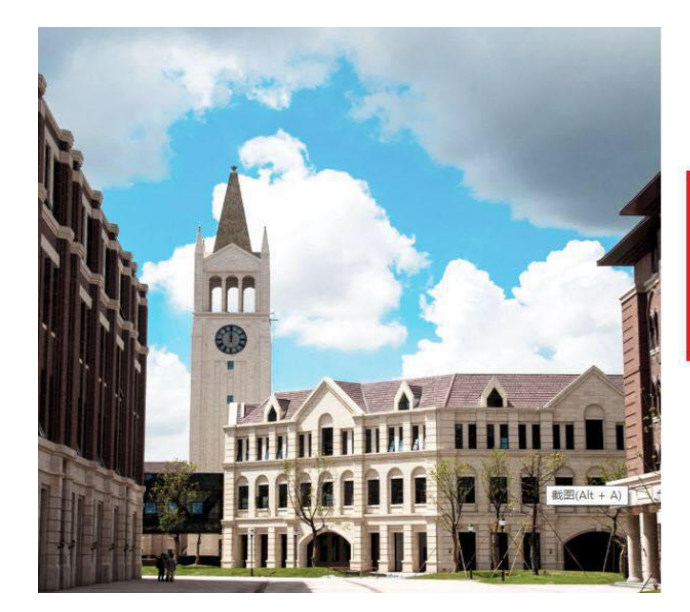

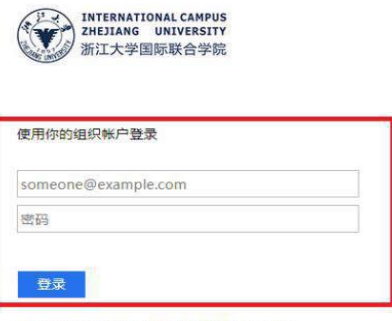

Please login with your INTL ID, If you have problems logging in, email its.intl@zju.edu.cn or call 0571-87572669.

3. 验证成功后就进入数据库。

 ProQuest 学位论文全文检索平台
 学位论文全文检索平台

 学位论文全文检索平台
 学校法

 原稿法
 命段检索

 原稿
 金 金 金 (2)

 学位论文全文检索平台
 ●

 原稿
 ●

 ●
 ●

 ●
 ●

 ●
 ●

 ●
 ●

 ●
 ●

 ●
 ●

 ●
 ●

 ●
 ●

 ●
 ●

 ●
 ●

 ●
 ●

 ●
 ●

 ●
 ●

 ●
 ●

 ●
 ●

 ●
 ●

 ●
 ●

 ●
 ●

 ●
 ●

 ●
 ●

 ●
 ●

 ●
 ●

 ●
 ●

 ●
 ●

 ●
 ●

 ●
 ●

 ●
 ●

 ●
 ●

 ●
 ●

 ●
 ●

 ●
 ●